## **Printing Specific Pages and Sections**

You can print specific pages, one or more sections, or a range of pages in more than one section. On the **File** menu, click **Print**.

| To Print                          | In the Pages Box                                                                                                    |
|-----------------------------------|----------------------------------------------------------------------------------------------------|
| Noncontiguous pages               | Type the page numbers with commas<br>between them. Type the range of pages with<br>a hyphen between the starting and ending<br>numbers in the range.                     |
|                                   | For example, to print pages 2, 4, 5, 6, and 8, type <b>2,4-6,8</b> .                                                                                                    |
| A range of pages within a section | Type <b>p</b> page number <b>s</b> section number. For example, to print pages 5 through 7 in section 3, type <b>p5s3-p7s3</b> .                                         |
| An entire section                 | Type s section number. For example, type s3.                                                                                                    |
| Noncontiguous sections            | Type the section numbers with commas between them. For example, type <b>s3,s5</b> .                                                                                      |
| A range of pages across sections  | Type a range of page numbers and the sections that contain them with a hyphen between the starting and ending numbers in the range. For example, type <b>p2s2-p3s5</b> . |

Table 1 lists each module or section and the corresponding section number that must be used in order to print that module or section in the Participant Manual. For example, in the print option menu, select "Pages" in the Page Range box and type in "s12". (Module 3 is Section 12 of the Participant Manual.)

| Module or Section                                                                                       | Section          |
|----------------------------------------------------------------------------------------------------|------------------|
| Title Page                                                                                              | s1               |
| Acknowledgements                                                                                        | s2               |
| Foreward                                                                                                | s3               |
| Introduction                                                                                            | s4               |
| Table of Contents                                                                                       | s5               |
| Table of Figures                                                                                        | s6               |
| Table of Specific Inserts                                                                               | s7               |
| Module 1                                                                                                | s8               |
| Module 2<br>HCFA Screening Tool (pg. II-23 to II-25)<br>Placeholder for SHIP Screening Tool (pg. II-26) | s9<br>s10<br>s11 |
| Module 3                                                                                                | s12              |
| Module 4                                                                                                | s13              |
| Module 5                                                                                                | s14              |
| Module 6                                                                                                | s15              |

## **Table 1: Sections of the Participant Manual**

Table 2 lists each module in the Leaders Notes and the corresponding section number that must be used in order to print that module.

| Module or Section | Section |
|-------------------|---------|
| Module 1          | s1      |
| Module 2          | s2      |
| Module 3          | s3      |
| Module 4          | s4      |
| Module 5          | s5      |
| Module 6          | s6      |

## Table 2: Sections of the Leaders Notes